## チーム責任者 チーム責任者を依頼する

AMAN MASTERS SWIMMENS, ASSOCATION - HILLEA 日本マスターズ水泳協会

- [1] ホームページ右上【会員ページ】 ボタンからページ遷移してログ インします。
- ※複数チームに所属している場合は 操作するチームを選択して、マイ ページを開きます。

- ※ マイページを開いた後、左メニュー にある、【チーム名】ボタンをクリ ックすることでもチームの切替が 出来ます。
- [2] 【チーム名】ボタンをクリックし
   現在登録している情報を開き、
   【メンバー・責任者編集】ボタン
   をクリックします。

| マバンマスターズ2019                                                                                                    | <b>タース</b> 2019                                                                                                    | 一旦五                                                                                                    | 2029                                                                                                    | NEWSGEN ALL SECONDS                                                                                                    |                                                                                                    |                        |           |
|----------------------------------------------------------------------------------------------------|----------------------------------------------------------------------------------------------------|----------------------------------------------------------------------------------------------------|----------------------------------------------------------------------------------------------------|----------------------------------------------------------------------------------------------------|----------------------------------------------------------------------------------------------------|------------------------|-----------|
|                                                                                                    |                                                                                                    |                                                                                                    | 89                                                                                                    | C-FASH-ARCT/C-FASH<br>-CAN-DB<br>-BAN-BAN                                                                                                    |                                                                                                    |                        | _         |
|                                                                                                    | alateta la                                                                                                    |                                                                                                    |                                                                                                    |                                                                                                    | -811101日本マスターズ水津<br>会員ログイン                                                                                                    |                        |           |
| TAL I                                                                                                    | ANA AN                                                                                                    |                                                                                                    |                                                                                                    | 07126                                                                                                    | Member Login                                                                                                    | 目してす。                  |           |
| oka                                                                                                    | 2019年10月29日                                                                                                    |                                                                                                    |                                                                                                    | <ul> <li>14年の構成<br/>28月に大阪<br/>28月に入り<br/>ためでいます。</li> </ul>                                                                                                    | 自動課をしている方、責任者をしている方)<br>に出催したことのある方、責任者をしたことのあ<br>うされています。 (新闻会員登録) はせず、お月<br>がらい                                                                                                    | 67)<br>508.AIRED       | - 1       |
| Cartholic Life -                                                                                                    | 14日は大田2019) 大田県会<br>市の市区県国王 先日営和・口田県会新山園で<br>に日本記録を立と1つの世界記録内配があつま<br>第7 日期日発売の第2人 東安語会1207~15                                                                                                    | 131041た例20間 <sup>1</sup> 前<br>Fした1 写真上1前<br>59月4x100m3前日                                                                                                    | 1142                                                                                                    | <ul> <li>- 後期ログイン<br/>低人口・低い<br/>前わせフォー、<br/>パソコン実施</li> </ul>                                                                                                    | には本部会より発行する私バスワードが必要です。<br>大リードが10からない場合は、ホームページトッ<br>んより名類いらわせください。<br>てご利用ください。                                                                                                    | TRECERV                | - 1       |
|                                                                                                    | 4分16031 355菜井 世界記錄克裡写真有7<br>2開台                                                                                                    | から暮久、知奈さい                                                                                                    | 2.6                                                                                                    | 1077                                                                                                    | 11x-1.7822                                                                                                    |                        |           |
|                                                                                                    |                                                                                                    |                                                                                                    |                                                                                                    | (Tem                                                                                                    | (ID or Email)<br>(@) /(スワード<br>porary Password)                                                                                                    |                        |           |
|                                                                                                    |                                                                                                    |                                                                                                    |                                                                                                    |                                                                                                    | <ul> <li>次回から自動的にログイン<br/>(Neep me logged in)</li> </ul>                                                                                                    |                        |           |
|                                                                                                    |                                                                                                    |                                                                                                    |                                                                                                    |                                                                                                    | ログイン (Login)<br>ポポリードをおれた58256                                                                                                    |                        |           |
| ださい。                                                                                                    |                                                                                                    | and a star                                                                                                    |                                                                                                    |                                                                                                    | (Perjet Possenel?)<br>Hittatitititics 5-6<br>((Leade an account)                                                                                                    |                        | _         |
| <ul> <li>三お激ぎの場合は決漠方</li> <li>号)]をお描びください。</li> </ul>                                                                                                    | 話を【クレジットカード】<br>【コンビニ(私込業)】                                                                                                    | または (<br>を選ばれ                                                                                                    | コンゼニー<br>ると発了ま                                                                                                    | प्रताह<br>त्वर्थ होग                                                                                                    | B-AM-SERS<br>(Beck to Home)                                                                                                    |                        | _         |
| メンテナンスのま                                                                                                    | Strict t                                                                                                    |                                                                                                    |                                                                                                    |                                                                                                    | ボレルボ、通信に税は営業得をしていたか。                                                                                                    | は、ユーザー(会員)             | 2.0       |
| 山下の日間下 責任者/                                                                                                    | 競技者選択                                                                                                    |                                                                                                    | -                                                                                                    | AUR) *                                                                                                    | 「日本の日本日本」」としていたとないスワード<br>日本でのサインしてください。<br>日本でのサインしてください。                                                                                                    | を送付していますの<br>発酵が発了していま | で、チ<br>すの |
| 日います。                                                                                                    | 責任者 - マスターブナン                                                                                                    | 4.05                                                                                                    |                                                                                                    |                                                                                                    |                                                                                                    | -                      |           |
| N型中は大家<br><メンデオン<br>高供                                                                                                    | 用・グランバレースイミン                                                                                                    | ングチート                                                                                                    |                                                                                                    | NUET.                                                                                                    |                                                                                                    |                        |           |
| 2019411                                                                                                    | ・グランバレースイミン                                                                                                    | グチート                                                                                                    | 2                                                                                                    |                                                                                                    |                                                                                                    |                        |           |
| 2212                                                                                                    |                                                                                                    |                                                                                                    |                                                                                                    | () (CHINESE)                                                                                                    |                                                                                                    |                        |           |
| 日本市内市・11日大田の<br>した。社営二コー「公司」<br>本会市内公司について、                                                                                                    | におようななかユーザーペー<br>に課題」から出力すること                                                                                                    | が可能で                                                                                                    | T. CALC                                                                                                    | HUL BE                                                                                                    |                                                                                                    |                        |           |
| で、主催活体発行の大会社                                                                                                    | 単純でご確認ください。<br>単純でご確認ください。                                                                                                    |                                                                                                    | *****                                                                                                    |                                                                                                    |                                                                                                    |                        |           |
| 【登録証明書】出                                                                                                    | 出力のご案内                                                                                                    |                                                                                                    |                                                                                                    |                                                                                                    |                                                                                                    |                        |           |
|                                                                                                    |                                                                                                    |                                                                                                    |                                                                                                    |                                                                                                    |                                                                                                    |                        |           |
| ーID(User ID).<br>こそ(Welcome)<br>泳太郎さん                                                                                                    | JAPAN M<br>一般社団社                                                                                                    | ASTERS<br>表人日Z                                                                                                    | SWIMM<br>なマス:                                                                                                    | IING ASSOCIATION<br>ターズ水泳協                                                                                                    | ·<br>会                                                                                                    |                        |           |
| -TD(User ID):<br>こそ(Welcome)<br>永太郎さん                                                                                                    | <ul> <li>JAPAN M<br/>一般地球</li> <li>チーム情報</li> </ul>                                                                                                    | ASTERS<br>赴人日Z                                                                                                    | \$WIMM<br>\$マス:                                                                                                    | iing association<br>ターズ水泳協                                                                                                    | 숲                                                                                                    |                        |           |
| -TD(User ID):<br>こそ(Welcome)<br>永太郎さん                                                                                                    | <ul> <li>JAPAN M<br/>一般出版</li> <li>チーム情報</li> <li>メンバー</li> </ul>                                                                                                    | ASTERS<br>込日2<br>日<br>・責任                                                                                                    | 5WIMM<br>体マス:<br>E者編集                                                                                                    | IING ASSOCIATION<br>ターズ水泳協<br>集 チー                                                                                                    | 会                                                                                                    | 競技者                    | 登録        |
| -10(0ser ID):<br>こそ(Welcome)<br>永太郎さん                                                                                                    | マ<br>- 秋田町<br>チーム情報<br>メンバー<br>チームID                                                                                                    | ASTERS<br>私日Z<br>及<br>・責任                                                                                                    | <b>本マス</b><br>日<br>日<br>第<br>99000                                                                                                    | IING ASSOCIATION<br>ターズ水泳協<br>ま<br>5                                                                                                    | 会                                                                                                    | 競技者                    | 登録        |
| -To(oser ID):<br>こそ(Welcome)<br>永太郎さん                                                                                                    | JAPAN M<br>→ #04053<br>チーム情報<br>メンバー<br>チームID<br>チームA                                                                                                    | ASTERS<br>払日Z<br>・責任                                                                                                    | <b>本マス</b><br>E者編集<br>99000<br>グラン,                                                                                                    | ING ASSOCIATION<br>ターズ水泳協<br>5<br>5<br>パレースイミン:                                                                                                    | ▲                                                                                                    | 競技者                    | 登録<br>    |
| -10(0ser ib):<br>こそ(Welcome)<br>泳太郎さん<br>チーム(Team)>                                                                                                    | JAPAN M<br>テーム情報<br>メンバー<br>チームロ<br>チームA<br>フリカナ                                                                                                    | ASTERS<br>私日Z<br>R<br>· 責任                                                                                                    | なった。<br>生マス:<br>生<br>を<br>者<br>編<br>り<br>99000<br>グラン,<br>グラン,<br>グラン,                                                                                                    | ING ASSOCIATION<br>ターズ水泳協<br>手-<br>5<br>バレースイミン・                                                                                                    | ▲<br><b>会</b><br>公登録・個人<br>ブ<br>ブ                                                                                                    | 競技者                    | 登録<br>    |
| - 10(0ser ib):<br>こそ(Welcome)<br>泳太郎さん<br>チーム(Team)><br>ドーム(Team)><br>ドーム(Team)>                                                                                                    | メンバー           チーム情報           メンバー           チームロ           チームロ           チームロ           チーム国           チーム国           チーム国           チーム国           チーム国           チーム国           チーム国                                                                                                    | ASTERS<br>入日Z<br>· 責任                                                                                                    | 本マス:<br>音編身<br>99000<br>グラン,<br>グラン,<br>グラン,                                                                                                    | ING ASSOCIATION<br>ターズ水泳協<br>5<br>バレースイミン・<br>バレー<br>スイミン・                                                                                                    | ▲<br>ム登録・個人<br>ヴチーム2<br>ブ                                                                                                    | 競技者                    | 登録<br>    |
| - 10 (dser id):<br>こそ(Welcome)<br>泳太郎さん<br>F-ム(Team)>                                                                                                    | JAPAN M           マー検知部           チーム情報           メンバー           チームロ           チームロ           チームコロ           チームス           フリガナ           チーム略称フリ           チーム略称フリ           英調名                                                                                                    | ASTERS<br>入日Z<br>・<br>責任<br>・<br>・<br>ホ<br>リガナ                                                                                                    | を<br>本マス:<br>50000<br>グラン,<br>グラン,<br>グラン,<br>グラン,<br>グラン,<br>の<br>GRAND                                                                                                    | ING ASSOCIATION<br>ターズ水泳協<br>5<br>パレースイミン・<br>パレースイミン・<br>パレー<br>スイミン・<br>パレー<br>フ VALLEY SWIP                                                                                                    | A<br>会談・個人<br>ヴチーム2<br>ヴ                                                                                                    | 競技者                    | 登録        |
| - 10 (dser id):<br>こそ(Welcome)<br>永太郎さん                                                                                                    | JAPAN M           チーム情報           メンバー           チームロ           チームロ           チームロ           チーム路線           チーム略称7!           英語名           鄭便憐号                                                                                                    | ASTERS<br>入日Z<br>・<br>責任<br>・<br>の<br>・<br>・<br>し<br>ガナ                                                                                                    | E者編集<br>99000<br>グラン,<br>グラン,<br>グラン,<br>グラン,<br>の<br>GRANE<br>101-00                                                                                                    | ING ASSOCIATION<br>ターズ水泳協<br>チー<br>5<br>パレースイミン・<br>パレースイミン・<br>パレー<br>スイミン・<br>パレー<br>フ VALLEY SWIF<br>0061                                                                                                    | <b>会</b><br>ム登録・個人<br>ブチーム2<br>ブ<br>MMING TEAM                                                                                                    | 競技者                    | 登録<br>    |
| - 10 (dser id):<br>こそ(Welcome)<br>泳太郎さん<br>チーム(Team)><br>ドーム(Team)><br>ドームスイミング<br>手の加速<br>単し込み<br>mpetition                                                                                                    | JAPAN M           チーム情報           メンバー           チーム10           チーム名           フリガナ           チーム略称           チーム略称           チーム略称のフリ           英源名           郵便番号           「           新道府県                                                                                                    | ASTERS SALASTERS SALASTERS SA                                                                                                    | E者編集<br>99000<br>グラン,<br>グラン,<br>グラン,<br>のRANIC<br>101-00<br>東京都                                                                                                    | ING ASSOCIATION<br>ターズ水泳協<br>手<br>5<br>パレースイミング<br>パレースイミング<br>パレー<br>スイミング<br>パレー<br>フィスイミング<br>の<br>ロー<br>ス<br>クーズ<br>水泳協                                                                                                    | ▲<br>ム登録・個人<br>ブチーム2<br>ブ<br>MMING TEAM                                                                                                    | 競技者                    | 登録<br>    |
| - 10(0ser id):<br>こそ(Welcome)<br>泳太郎さん<br>F - △(Team)><br>F - △2<br>年度登録<br>直任者<br>注世し込み<br>mpetition<br>gistration                                                                                                    | JAPAN M           チーム情報           メンバー           チーム回り           チームロロ           チームロ           チーム国           チーム国           チーム           日           チーム           日           チーム           日           中           日           チーム           チーム           チーム           チーム           日           チーム           日           チーム           日 <t< th=""><th>AASTERS SALASTERS SALASTERS S</th><th>本マス:<br/>990000<br/>グラン,<br/>グラン,<br/>グラン,<br/>グラン,<br/>の<br/>GRANIC<br/>101-00<br/>東京都<br/>千代田</th><th>ING ASSOCIATION<br/>ターズ水泳協<br/>手<br/>5<br/>パレースイミング<br/>パレー<br/>スイミング<br/>パレー<br/>フ VALLEY SWIP<br/>0061<br/>区神田三崎町</th><th>▲<br/>ム登録・個人<br/>ヴチーム2<br/>ヴ<br/>MMING TEAM</th><th>競技者</th><th>登録<br/></th></t<> | AASTERS SALASTERS SALASTERS S                                                                                                    | 本マス:<br>990000<br>グラン,<br>グラン,<br>グラン,<br>グラン,<br>の<br>GRANIC<br>101-00<br>東京都<br>千代田                                                                                                    | ING ASSOCIATION<br>ターズ水泳協<br>手<br>5<br>パレースイミング<br>パレー<br>スイミング<br>パレー<br>フ VALLEY SWIP<br>0061<br>区神田三崎町                                                                                                    | ▲<br>ム登録・個人<br>ヴチーム2<br>ヴ<br>MMING TEAM                                                                                                    | 競技者                    | 登録<br>    |
| -10(dser id):<br>-2 (Welcome)<br>泳太郎さん<br>F-ム(Team)><br>F-ム(Team)><br>F-ム2<br>年度登録<br>直任者<br>計し込み<br>mpetition<br>gistration                                                                                                    | JAPAN M           テーム情報           メンバー           チームロ           チームロ           チームロ           チーム国           チーム国           チーム国           チーム国           チーム国           チーム国           チーム国           チーム国           チーム国           アリガナ           チーム略称フリ           英源名           郵便番号           都道府県           市区町村           番地                                                                                                    | AASTERS SALASTERS SALASTERS S                                                                                                    | SWMMA<br>5<br>4<br>990000<br>グラン、<br>グラン、<br>グラン、<br>グラン、<br>グラン、<br>イ<br>フラン、<br>イ<br>フラン、<br>フラン、<br>フラン、<br>フラン、<br>フラン、<br>フラン、<br>フラン、<br>フラン、                                                                                                    | ING ASSOCIATION<br>ターズ水泳協<br>チー<br>5<br>パレースイミン・<br>パレースイミン・<br>パレースイミン・<br>パレー<br>フマレー<br>ジャン・<br>パレー<br>スイミン・<br>パレー<br>スイミン・<br>パレー<br>スイミン・<br>パレー<br>スイミン・<br>パレー<br>スイミン・<br>パレー<br>スイミン・<br>パレー<br>スイミン・<br>パロー<br>ス<br>イシン・<br>ス<br>マン・<br>ス<br>協<br>の<br>コン・<br>ス<br>の<br>、<br>の<br>の<br>の<br>の<br>の<br>の<br>の<br>の<br>の<br>の<br>の<br>の<br>の<br>の<br>の<br>の<br>の                                                                                                    | A<br>会議・個人<br>ヴチーム2<br>ヴ<br>MING TEAM                                                                                                    | 競技者                    | 登録<br>    |
| - ID(User ID):<br>こそ(Welcome)<br>泳太郎さん<br>チーム(Team)><br>ドーム(Team)><br>ドーム2<br>年度登録<br>責任者<br>諸任者                                                                                                    | JAPAN M           チーム情報           メンバー           チームロ           チームロ           チームロ           チーム名           フリガナ           チーム略特           チーム略特           デーム略特           デーム略特           チーム日           第使番号           都道府県           市区町村           遺物名・会社                                                                                                    | AASTERS SALASTERS SALASTERS S                                                                                                    | SWIMM<br>SWIMM<br>990000<br>グラン、<br>グラン、<br>グラン、<br>グラン、<br>の<br>フラン、<br>プラン、<br>プラン、<br>プラン、<br>プラン、<br>プラン、<br>プラン、<br>プラン、<br>プ                                                                                                    | ING ASSOCIATION<br>ターズ水泳協<br>チー<br>5<br>パレースイミン・<br>パレースイミン・<br>パレースイミン・<br>パレー<br>フ VALLEY SWIN<br>061<br>区神田三崎町<br>パレー                                                                                                    | A 登録・個人<br>ヴチーム2<br>ヴ                                                                                                    | 競技者                    | 登録        |
| こそ(Welcome)<br>泳太郎さん<br>チーム(Team)><br>たレースイミング<br>年度登録<br>責任者<br>住田し込み<br>mpetition<br>gistration<br>Information                                                                                                    | JAPAN M           チーム情報           メンバー           チームロ           チームロ           チームロ           チーム協称フリ           チーム略称           チーム略称がフリ           英語名           夢使出号           参び商県           市区町村           基地名・会社           電話番号 :                                                                                                    | AASTERS SAAASTERS SAAASTERS SAAASTERS SAAASTERS SAAASTERS SAAASTERS SAAASTERS SAAASTERS SAAASTERS SAAASTERS SAA                                                                                                    | SWMMA<br>またでは、<br>(本)<br>(本)<br>(本)<br>(本)<br>(本)<br>(本)<br>(本)<br>(本)<br>(本)<br>(本)                                                                                                    | ING ASSOCIATION<br>ターズ水泳協<br>チー<br>5<br>パレースイミン・<br>パレースイミン・<br>パレースイミン・<br>パレースイミン・<br>パレースイミン・<br>パレー<br>フ VALLEY SWIN<br>061<br>区神田三崎町<br>パレー<br>12-8221                                                                                                    | A 登録・個人<br>ブチーム2<br>ブ                                                                                                    | 競技者                    | 登録        |
| こそ(Welcome)<br>泳太郎さん<br>チーム(Team)><br>にレースイミング<br>手のなど<br>年度登録<br>責任者<br>発申し込み<br>開設確認・変更<br>on and Modification<br>Information                                                                                                    | JAPAN M<br>- AWITSJ           チーム情報           メンバー           チームロ           チームロ           チーム配           ブリガナ           チーム略称           チーム略称がり!           英源名           夢使借号           参道府県           市区町村           世地           建物名・会社           電話番号:           電話番号:           電話番号:                                                                                                    | AASTERS SAAASTERS SAAASTERS SAAASTERS SAAASTERS SAAASTERS SAAASTERS SAAASTERS SAAASTERS SAAASTERS SAAASTERS SAA                                                                                                    | SWMMA<br>(当編集)<br>990000<br>グランンの<br>グラン、<br>グラン、<br>グラン、<br>の<br>3<br>7<br>日<br>グラン、<br>0<br>3-35:<br>                                                                                                    | ING ASSOCIATION<br>ターズ水泳協<br>チー<br>5<br>パレースイミン・<br>パレースイミン・<br>パレースイミン・<br>パレー<br>フマムー<br>ジャン・<br>パレー<br>ロン・<br>ロン・<br>ロン・<br>ロン・<br>ロン・<br>ロン・<br>ロン・<br>ロン・<br>ロン・<br>ロン・                                                                                                    | <b>会</b><br>小登録・個人<br>ヴチーム2<br>ヴ<br>MMING TEAM                                                                                                    | 競技者                    | 登録<br>    |
| Tele(User ID):<br>こそ(Welcome)<br>泳太郎さん<br>F-ム(Team)><br>CU-スイミング<br>年度登録<br>責任者<br>計解確認・変更<br>on and Modification<br>Information                                                                                                    | JAPAN M<br>- (松田田)           チーム情報           メンバー           チームロ           チームロ           チーム3           ブリガナ           チーム略料           チーム略称           チーム略称           チーム略称           チーム略称のフリ           英読者           郵道府県           市区町村           戦地           建物名・会社           電話番号:           電話番号:           下AX番号:                                                                                                    | ASTERS 54 ASTERS 54 ASTERS 54 ASTERS 54 ASTERS 54 ASTERS 54 ASTERS 54 ASTER 54 ASTER 54 AST | xwmmx<br>ま<br>な<br>す<br>な<br>す<br>か<br>な<br>よ<br>本<br>、<br>よ<br>、<br>、<br>、<br>、<br>、<br>、<br>、<br>、<br>、<br>、<br>、<br>、<br>、                                                                                                    | ING ASSOCIATION<br>ターズ水泳協<br>ま<br>チー<br>5<br>パレースイミン・<br>パレースイミン・<br>パレースイミン・<br>パレー<br>フレー<br>フレー<br>フレー<br>フレー<br>フレー<br>フレー<br>フレー<br>フ                                                                                                    | A 登録・個人<br>ブチーム2<br>ブ<br>MMING TEAM                                                                                                    | 競技者                    | 登録        |
| Tele(User ID):<br>こそ(Welcome)<br>泳太郎さん<br>こそ(Welcome)<br>泳太郎さん<br>こそ(Welcome)<br>ふた郎さん<br>ころ(Welcome)<br>ふた郎さん<br>ころ(Welcome)<br>ころ(Welcome)<br>ころ(Welcome                                                                                                    | JAPAN M           テーム情報           チーム情報           メンバー           チームロ           チームロ           チームロ           チームス           フリガナ           チーム名           フリガナ           チーム路称フリ           英原番           郵使費報           市区町村           世           電話番号:           電話番号:           軍の振振号:           下AX番号:           野便物配送                                                                                                    | AASTERS AASTERS AA<br>TIL AASTERS AASTERS AASTERS AASTERS AASTERS AASTERS AASTERS AASTERS AASTERS AASTERS AASTERS AASTERS AASTERS AASTE                                                                                                    | SWIMM<br>まな<br>子者編集<br>990000<br>グラン、<br>グラン、<br>グラン、<br>グラン、<br>グラン、<br>グラン、<br>プラン、<br>プロ目<br>プラン、<br>プロ目<br>プラン、<br>プロ目<br>プラン、<br>プン、<br>プロ目<br>プラン、<br>プン、<br>プロ目<br>プラン、<br>プン、<br>プロー<br>プラン、<br>プン、<br>プロー<br>プラン、<br>プン、<br>プロー<br>プラン、<br>プン、<br>プロー<br>プラン、<br>プン、<br>プロー<br>プラン、<br>プン、<br>プロー<br>プラン、<br>プン、<br>プロー<br>プラン、<br>プン、<br>プロー<br>プラン、<br>プン、<br>プロー<br>プラン、<br>プン、<br>プロー<br>プラン、<br>プン、<br>プロー<br>プラン、<br>プ                                                                                                    | ING ASSOCIATION<br>ターズ水泳協<br>手ー<br>5<br>パレースイミン・<br>パレースイミン・<br>パレースイミン・<br>パレー<br>フィレー<br>パレー<br>10<br>061<br>区神田三崎町<br>パレー<br>12-8221<br>責任者住所<br>-nft                                                                                                    | A 登録・個人<br>ヴチーム2<br>ヴ<br>MING TEAM                                                                                                    | 競技者                    | 登録<br>    |
| - Lo(user ID):<br>- C(Welcome)<br>泳太郎さん<br>- C(Welcome)<br>泳太郎さん<br>- C(Welcome)<br>- C(Welcome)<br>- C(Welcom                                                                                                    | JAPAN M                                                                                                    | ASTERS<br>ASTERS                                                                                                    | 3000000000000000000000000000000000000                                                                                                    | ING ASSOCIATION<br>ターズ水泳協<br>手<br>5<br>パレースイミン・<br>パレースイミン・<br>パレース<br>マース<br>マース<br>マース<br>マース<br>マース<br>マース<br>マース<br>マ                                                                                                    | A 登録・個人<br>ヴチーム2<br>ヴ<br>MMING TEAM                                                                                                    | 競技者                    | 登録        |
| - D(User ID).<br>こそ(Welcome)<br>泳太郎さん<br>こそ(Welcome)<br>泳太郎さん<br>この<br>に<br>たーム(Team)><br>に<br>レースイミング<br>年度登録<br>責任者<br>合任者<br>合任者<br>の<br>の<br>の<br>相めば応たでの<br>にの<br>変更<br>の<br>この<br>の<br>変更<br>の<br>この<br>変更<br>の<br>この<br>変更<br>の<br>この<br>変更<br>の<br>この<br>変更<br>の<br>この<br>変更<br>の<br>この<br>変更<br>の<br>この<br>変更<br>の<br>この<br>変更<br>の<br>この<br>の<br>変更<br>の<br>この<br>の<br>変更<br>の<br>この<br>の<br>変更<br>の<br>この<br>の<br>の<br>の<br>し込み<br>開助<br>に<br>いの<br>変更<br>の<br>この<br>の<br>の<br>の<br>に<br>いの<br>の<br>の<br>の<br>の<br>の<br>の<br>の<br>の<br>の<br>の<br>の<br>の<br>の                                                                                                    | JAPAN M<br>JAPAN M                                                                                                    | ASTERS<br>ASTERS<br>大田<br>で<br>で<br>本<br>の<br>し<br>、<br>の<br>、<br>、<br>の<br>、<br>、<br>日<br>マ<br>、<br>の<br>、<br>、<br>日<br>マ<br>、<br>、<br>日<br>マ<br>、<br>、<br>日<br>マ<br>、<br>、<br>日<br>マ<br>、<br>、<br>、<br>日<br>マ<br>、<br>、<br>、<br>、<br>、<br>、<br>、<br>、<br>、<br>、<br>、<br>、<br>、                                                                                                    | SWMM                子者編集            99000           グラン、           グラン、           グラン、           グラン、           グラン、           グラン、           プラン、           プラン、           プラン、           03-35:              メインゴ           水泳 太太           2020年                                                                                                    | ING ASSOCIATION<br>ターズ水泳協<br>ま<br>テ<br>テ<br>パレースイミン・<br>パレースイミン・<br>パレース・<br>パレース<br>マース・<br>ロース・<br>マース・<br>ロース・<br>ロー | ☆<br>会録・個人<br>ヴチーム2<br>ヴ<br>MMING TEAM                                                                                                    | 競技者                    | 登録        |
| こそ(Welcome)<br>泳太郎さん<br>よのでする。<br>よのでする。<br>またした。<br>本のでする。                                                                                                    | JAPAN M<br>APAN M                                                                                                    | ASTERS ASTERS  | SWMM (1) SWMM (1) SWMM (1 | ING ASSOCIATION<br>ターズ水泳協<br>チー<br>5<br>パレースイミン・<br>パレースイミン・<br>パレース<br>イミン・<br>パレース<br>マース<br>パース<br>パース<br>パース<br>パース<br>パース<br>パース<br>パース<br>パース<br>パース<br>パ                                                                                                    | A 登録・個人<br>ブチーム2<br>ブ<br>MMING TEAM                                                                                                    |                        | 登録        |
| こそ(Welcome)<br>泳太郎さん<br>こそ(Welcome)<br>泳太郎さん<br>たのしたい<br>たった2<br>年度登録<br>責任者<br>たのしたみ<br>mpetition<br>gistration<br>記ので加えていた。<br>たった2<br>年度登録<br>責任者<br>たののでのでのである。<br>たののでのである。<br>たののである。<br>たののである。<br>たののでする。<br>たののである。<br>たののである。<br>たののである。<br>たののである。<br>たののである。<br>たののでのである。<br>たののである。<br>たののでのである。<br>たののでのでのでのである。<br>たののでのでのである。<br>たののでのでのでのでのである。<br>たののでのでのでのでのでのでのでのでのでのでのでのでのでのでのでのでのでのでの                                                                                                    | JAPAN M<br>APAN M                                                                                                    | ASTERS ASTERS  | SWMM :<br>ままます。<br>(本本本本本本本本本本本本本本本本本本本本本本本本本本本本本本本本本本本本                                                                                                    | ING ASSOCIATION<br>ターズ水泳協<br>チー<br>5<br>パレースイミン・<br>パレースイミン・<br>パレー<br>フレースイミン・<br>パレー<br>ワレースイミン・<br>パレー<br>フレースイミン・<br>パレー<br>フレースイミン・<br>パレー<br>フレースイミン・<br>パレー<br>フレースイミン・<br>パレースイミン・<br>パレースイズ・<br>ポー<br>スクローズ<br>パン・<br>オー<br>スクローズ<br>オー<br>スクローズ<br>オー<br>スクローズ<br>オー<br>スクローズ<br>オー<br>スクローズ<br>オー<br>スクローズ<br>オー<br>スクローズ<br>オー<br>スクローズ<br>オー<br>スクローズ<br>オー<br>スクローズ<br>オー<br>スクローズ<br>パレース<br>スクローズ<br>パー<br>スクローズ<br>パー<br>スクローズ<br>パー<br>スクローズ<br>パー<br>スクローズ<br>オー<br>スクローズ<br>パー<br>スクローズ<br>パー<br>スクローズ<br>パー<br>スクローズ<br>パー<br>スクロー<br>スクローズ<br>スクロー<br>スクロー<br>スクロー<br>スクロー<br>スクロー<br>スクロー<br>スクロー<br>スクロー                                                                                                    | <ul> <li>☆</li> <li>☆</li> <li>☆</li> <li>☆</li> <li>☆</li> <li>☆</li> <li>☆</li> <li>☆</li> <li></li> <li></li></ul>                                                                   | 現技者                    | 登録<br>    |
| こそ(Welcome)<br>泳太郎さん チーム(Team)> チーム(Team)> ドーム(Team)> ドーム2 Fーム2 F型型録 責任者 Structure Structure                                                                                                    | JAPAN M<br>- (松田田)           チーム情報           メンバー           チームロ           チームロ           チームロ           チーム国           チーム国           チーム国           チーム国           チーム国           チーム略時           チーム略称           チーム略称           第の使用号           都道府県           市区町村           推地           建物名・会社           市区町村           敷卵(市区町村           単地           建物名・会社           市区町村           一人公司           野原物配送           チーム豊い           丁ーム           ID                                                                                                    | AASTERS AASTERS AAST | SWMM :<br>ま者編集<br>990000<br>グラン、<br>グラン、<br>グラン、<br>グラン、<br>グラン、<br>グラン、<br>で<br>、<br>、<br>、<br>、<br>、<br>、<br>、<br>、<br>、<br>、<br>、<br>、<br>、                                                                                                    | ING ASSOCIATION<br>ターズ水泳協<br>チー<br>5<br>パレースイミン・<br>パレースイミン・<br>パレー<br>フレースイミン・<br>パレー<br>フレースイミン・<br>パレー<br>フレースイミン・<br>パレー<br>フレースイミン・<br>パレー<br>スイミン・<br>パレー<br>スイミン・<br>パレー<br>スイミン・<br>パレースイミン・<br>パレース<br>マン・<br>マン・<br>ロー<br>マン・<br>ロー<br>マン・<br>ロー<br>マン・<br>ロー<br>マン・<br>ロー<br>マン・<br>ロー<br>マン・<br>スト<br>マン・<br>マン・<br>マン・<br>マン・<br>マン・<br>マン・<br>マン・<br>マン・<br>マン・<br>マン・                                                                                                    | ☆ 登録・個人<br>ブチーム2<br>ブ<br>MING TEAM<br>番<br>素示順: 埋ま<br>競技者登録                                                                                                    | 競技者                    | 登録<br>    |
| Tele(User ID):<br>Tele(User ID):<br>Tele(User ID                                                                                                    | JAPAN M           チーム情報           メンバー           チームロ           チームロ           チームロ           チーム国           ダーの100           デーム略           チーム略           デーム略           アリカナ           チーム名           夏季度番号           参道南県           市区町村           進物名・会社           電話番号;           FAX番号           夢便物配送           チーム登録           ID                                                                                                    | ASTERS ALL ALL ALL ALL ALL ALL ALL ALL ALL AL                                                                                                    | SWMMA<br>SWMMA<br>ま<br>4<br>99000<br>グラン、<br>グラン、<br>グラン、<br>グラン、<br>グラン、<br>グラン、<br>グラン、<br>グラン、<br>グラン、<br>グラン、<br>2<br>グラン、<br>、<br>、<br>、<br>、<br>、<br>、<br>、<br>、<br>、<br>、<br>、<br>、<br>、                                                                                                    | ING ASSOCIATION<br>ターズ水泳協<br>ま<br>テ<br>パレースイミン・・<br>パレースイミン・・<br>パレーー<br>コースイミン・<br>パーン・<br>ローー<br>コース<br>マーン・<br>コース<br>マーン・<br>コース<br>マーン・<br>コース<br>マーン・<br>コース<br>マーン・<br>コース<br>マーン・<br>コース<br>マーン・<br>コース<br>コース<br>コース<br>コース<br>コース<br>コース<br>コース<br>コース                                                                                                    | ☆<br>会<br>会<br>会<br>会<br>会<br>会<br>会<br>の<br>個人<br>つ<br>つ<br>つ<br>つ<br>つ<br>つ<br>つ<br>つ<br>つ<br>つ<br>つ<br>つ<br>つ                                                                                                    | 競技者<br>                | 登録<br>    |
| こそ(Welcome)<br>泳太郎さん こそ(Welcome)<br>泳太郎さん シーム(Team)> レースイミング<br>年度登録<br>責任者 合け、「ひっての変更<br>on and Modification<br>Information Wアドレス・<br>ワードの変更<br>on And Modification<br>Information Wアドレス・<br>ワードの変更<br>on Registration 申請履歴<br>ry of Registration 申請履歴<br>ry of Registration と、・作成・脱退<br>arch/Create/Leave 技役員間違<br>teltion of finals<br>nformation                                                                                                    | JAPAN M           チーム情報           メンバー           チームロ           チームロ           チームロ           チーム名           フリガナ           チーム路時フ!           英語名           郵便番号           都道府県           市区町村           豊物名・会社           電話番号:           下AX番号           野便物配送           チーム壹           ID                                                                                                    | ASTERS ASTERS  | 3000000         グラン・ノ           グラン・ノ         グラン・ノ           グラン・ノ         グラン・ノ           グラン・ノ         グラン・ノ           グラン・ノ         グラン・ノ           グラン・ノ         グラン・ノ           ブラン・ノ         グラン・ノ           グラン・ノ         ブラン・ノ           ブラン・ノ         ブラン・ノ           グラン・フ         ジョン・           ジョン・         マ           ジョン・         マ                                                                                                    | ING ASSOCIATION<br>ターズ水泳協<br>ま<br>テ<br>パレースイミン・<br>パレースイミン・<br>パレース<br>パレースイミン・<br>パレース<br>パレース<br>パレー<br>ロー<br>パレー<br>ロー<br>マー<br>ロー<br>ロー<br>ロー<br>ロー<br>ロー<br>ロー<br>ロー<br>ロー<br>ロー<br>ロ                                                                                                    | <ul> <li>☆</li> <li>☆</li> <li>☆<td>競技者</td><td>登録<br/></td></li></ul> | 競技者                    | 登録<br>    |
| こそ(Welcome)<br>泳太郎さん<br>そーム(Team)><br>にしていたいでは、<br>ないたいでは、<br>ないたいでは、 | JAPAN M           チーム情報           メンバー           チームロ           チームロ           チーム国           チーム国           チーム国           チーム国           チーム国           チーム国           チーム国           チーム国           チーム国           第一次回り           市区町村           番地           建物名・会社           電話番号:           市区町村           丁日           丁日           ID                                                                                                    | ASTERS ASTERS  | SWMM           (昔者編集)           99000           グランン           グランン           グランン           グランン           グランン           グランン           グランン           グランン           グランン           グラン           GRANIC           101-00           東千代田田           グランン           グランン           メンン           マー           メンハレー           大名           た名                                                                                                    | ING ASSOCIATION<br>ターズ水泳協                                                                                                    | ☆<br>会<br>会<br>会<br>会<br>会<br>会<br>会<br>の<br>の<br>の<br>の<br>の<br>の<br>の<br>の<br>の<br>の<br>の<br>の<br>の                                                                                                    |                        | 登録<br>    |

APAN MASTERS SWIMMING ASSOCIATION - 般祖歌志人日本マスターズ水泳協会 り.1

s

## チーム責任者 チーム責任者を依頼する

[3] メンバーの中で責任者を依頼したい人 の依頼欄にチェックを入れて【登録】 ボタンをクリックします。

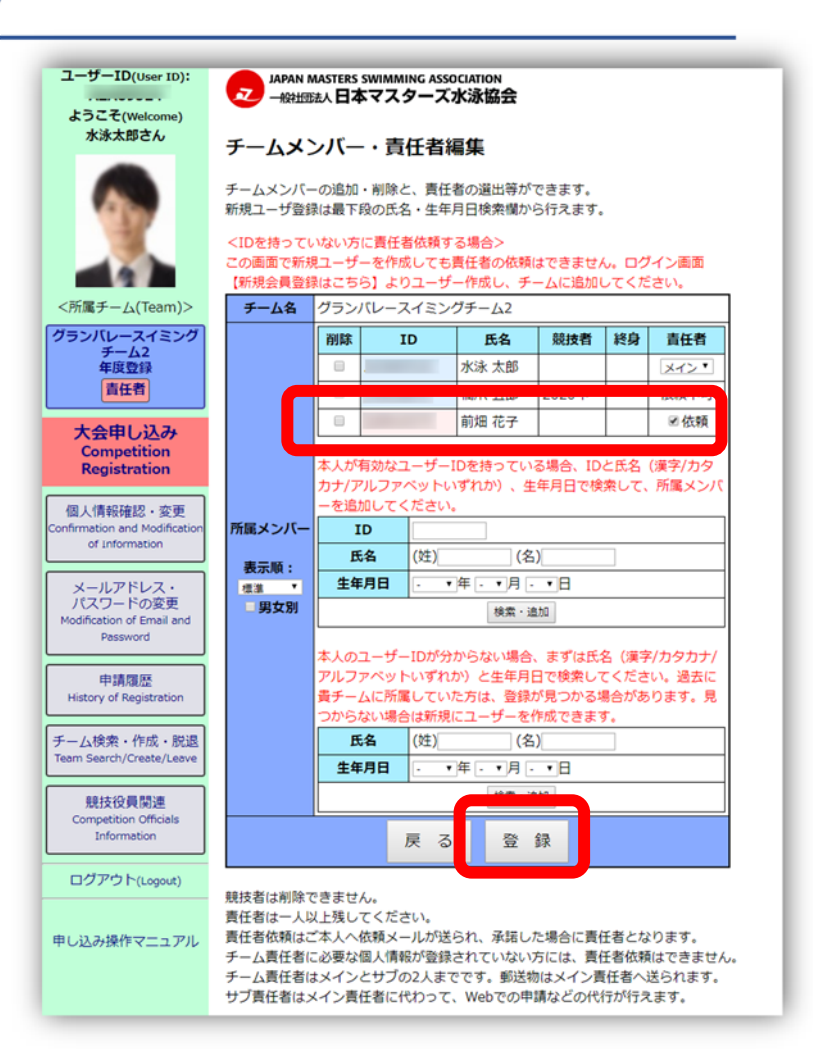

## [4] 確認が表示されるので、良ければ 【OK】ボタンをクリック。

|       | www.masters-swim.or.jpの内容<br>剤 登録してよろしいですか?                                        |     |       |   |     |  |  |  |  |
|-------|------------------------------------------------------------------------------------|-----|-------|---|-----|--|--|--|--|
|       | ОК <b>+</b> <i>tyyzh</i>                                                           |     |       |   |     |  |  |  |  |
|       | QZB16                                                                              | 575 | 前畑 花子 |   | ☑依頼 |  |  |  |  |
|       | 本人が有効なユーザーIDを持っている場合、IDと氏名(漢字/カタ<br>カナ/アルファベットいずれか)、生年月日で検索して、所属メンバ<br>ーを追加してください。 |     |       |   |     |  |  |  |  |
| 属メンバー | ID                                                                                 |     |       |   |     |  |  |  |  |
| 表示順:  | 氏名                                                                                 | (姓) | (名    | ) |     |  |  |  |  |
| 標準 ▼  | <b>生年月日</b> - ▼年 - ▼月 - ▼日                                                         |     |       |   |     |  |  |  |  |
| □男女別  | 検索・追加                                                                              |     |       |   |     |  |  |  |  |
|       | 本人のユーザーIDが分からない場合、まずは氏名(漢字/カタカナ/<br>アルファベットいずれか)と生年月日で検索してください。過去に                 |     |       |   |     |  |  |  |  |

JAPAN MASTERS SWIMMING ASSOCIATION -- - - - - - - - - - - - - - - ズ水泳協会

## チーム責任者 チーム責任者を依頼する

[5] 編集完了の表示が出たら、 依頼の作業が終わりました。

> 依頼先のメンバーが承認を行うのを お待ちください。

- ユーザーID(User ID): JAPAN MASTERS SWIMMING ASSOCIATION 2 一般出意人日本マスターズ水泳協会 ようこそ(Welcome) 水泳太郎さん チームメンバー・責任者編集 チームのメンバー・責任者編集が完了しました。 大会に出場するにはチーム登録と競技者登録を行ってください。 メンバー・責任者編集 チーム登録・個人競技者登録 <所属チーム(Team)> F-LID 990005 グランバレースイミング チーム名 グランバレースイミングチーム2 チーム2 年度登録 フリガナ グランバレースイミング 責任者 チーム略称 グランバレ-チーム略称フリガナ グランバレ 大会由し込み Competition 英語名 GRAND VALLEY SWIMMING TEAM Registration 郵便番号 101-0061
- うこそ(Welcome) 水泳太郎さん チームメンバー・責任者編集 チームメンバーの追加・削除と、責任者の選出等ができます。 新規ユーザ登録は最下段の氏名・生年月日検索欄から行えます。 <IDを持っていない方に責任者依頼する場合> この画面で新規ユーザーを作成しても責任者の依頼はできません。ログイン画面 【新規会員登録はこちら】よりユーザー作成し、チームに追加してください。 ■チーム(Team)> チーム名 グランバレースイミングチーム2 パレースイミング 削除 ID 氏名 競技者 終身 責任者 チーム2年度豊富 水泳 太郎 メイン・ 責任者 依頼中取消 前畑 花子 会申し込み competition 本人が有効なユーザーIDを持っている場合、IDと氏名(漢字/カタ legistration カナ/アルファベットいずれか)、生年月日で検索して、所属メン/ を追加してください 情報確認・変更 所属メンバand Mod ID of Information 氏名 (姓) (名) 表示順: ールアドレス・ スワードの変更 生年月日 •年••月••日 標準 . 男女別 编表:
- [6] もう一度【メンバー・責任者編集】 ボタンをクリックし、編集画面を表示 すると依頼したメンバーの責任者欄 に『依頼中』と表示されているのが確 認できます。

依頼を取りやめる場合は、【取消】 ボタンをクリックしてください。

※依頼先のメンバーが承認を行うのを お待ちください。

- [7] 依頼先のメンバーが責任者を承認する と、メンバー責任者の編集画面の表示 は、【メイン】か【サブ】の責任者が選 択できるようになっています。 変更する場合は、いずれかを選択して 【登録】ボタンを押してください。
- [8] 責任者を解除する場合は、【解除】に チェックを入れ【登録】ボタンをクリ ックしてください。

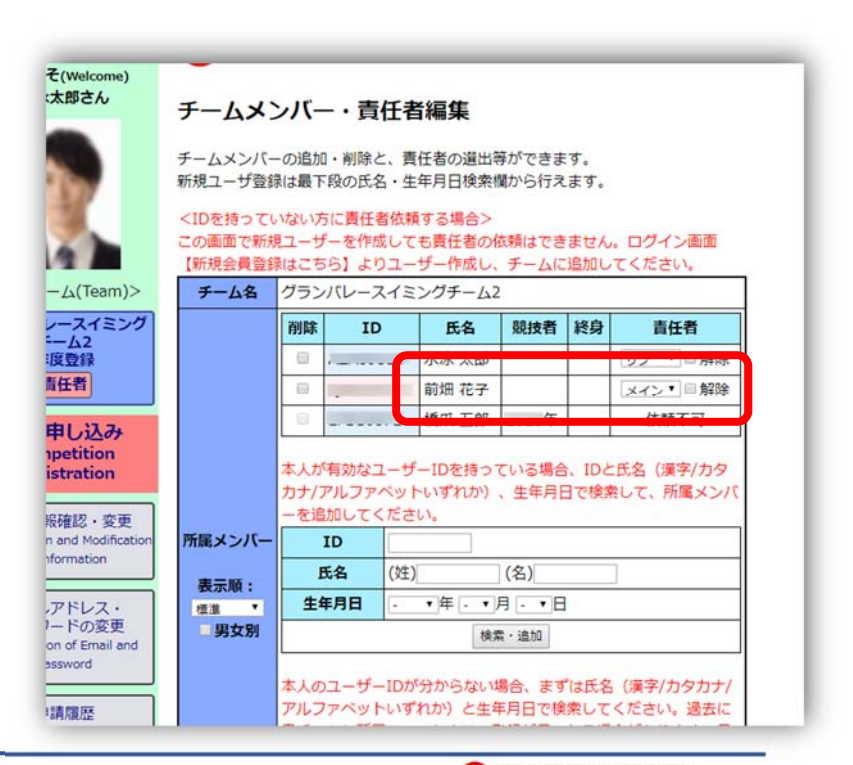